## **IP-MAC-Port binding**

In der folgender Anleitung wird die Konfiguration eines IP-MAC-Port Binding beschrieben.

Loggen Sie sich zunächst auf dem Webmenü des Switches ein (Standard-IP: 10.90.90.90) und

öffnen Sie anschließend unter Configuration den Menüpunkt IP-MAC Binding.

Wählen Sie nun unter **IP-MAC Binding** den ersten Punkt **IP-MAC Binding Ports** aus und Sie erhalten folgendes Bild:

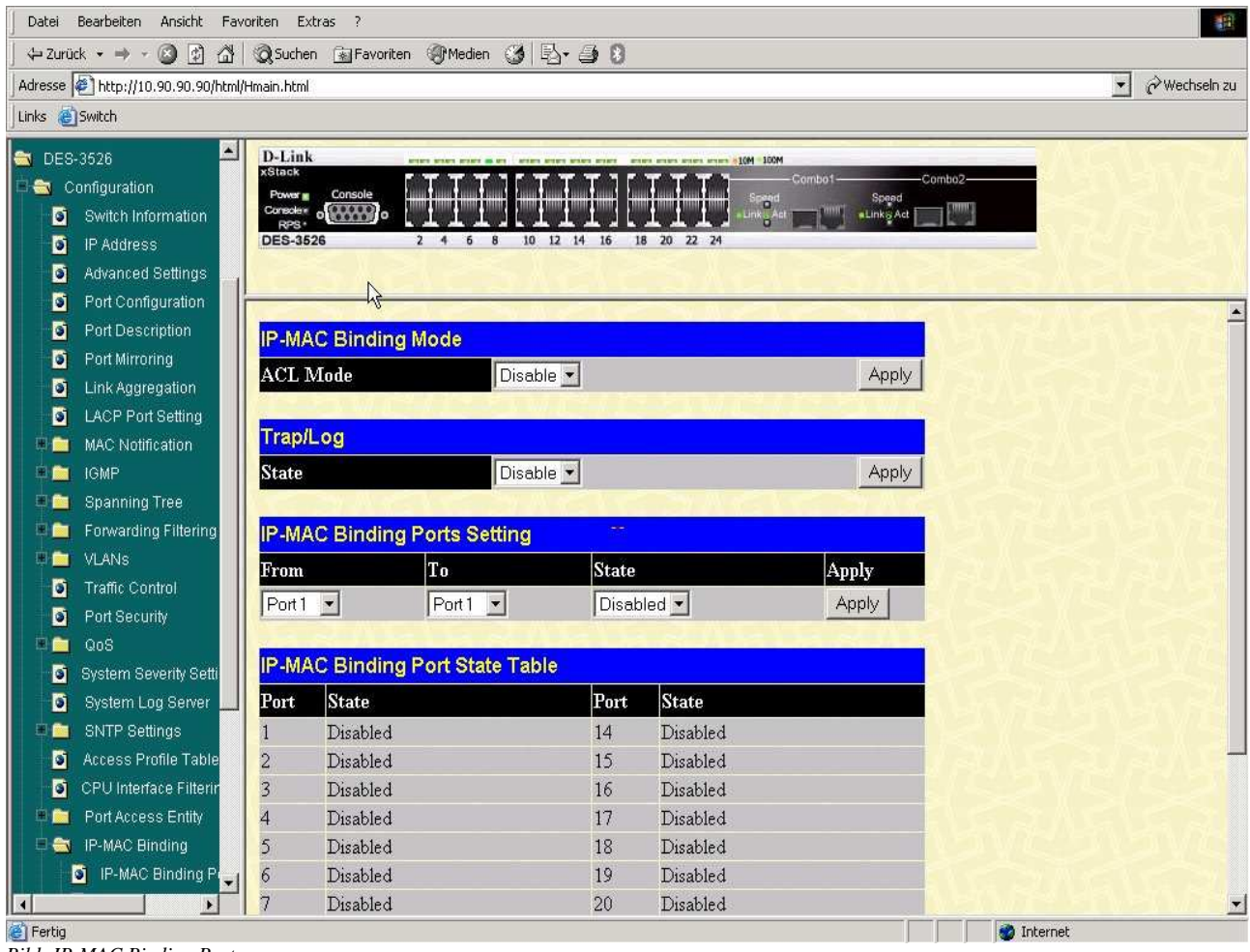

Bild: IP-MAC Binding Ports

Nun erfolgt die Erläuterung des IP-MAC Binding anhand der ARP-Mode Methode.

## **ARP-Mode**

Um diese Methode verwenden zu können, wählen Sie zunächst unter **IP-MAC Binding Ports Settings** alle Ports aus, an denen IP-MAC Binding konfiguriert werden soll. (Im folgenden Beispiel verwenden wir die Ports 1 – 10.) Setzen Sie dann die Option **IP-MAC Binding Ports Setting State** auf **enable** und bestätigen Sie diese Änderung mit **Apply**. (Anmerkung: Nach der Bestätigung mit **Apply** kann es einige Sekunden dauern, bis Sie weiterarbeiten können.)

| → Zunck - → · · · · · · · · · · · · · · · · · ·                                                                                                    | Datei Bearbeiten Ansicht Fav                                                                                                    | voriten Extras ?                                                                                                    |                                                               |                                                |                                                                               |                                          |            | 1911 (M)        |
|----------------------------------------------------------------------------------------------------|----------------------------------------------------------------------------------------------------|----------------------------------------------------------------------------------------------------|---------------------------------------------------------------|------------------------------------------------|-------------------------------------------------------------------------------|------------------------------------------|------------|-----------------|
| Advasse       ■       >       >       >       >       >       >       >       >       >       >       >       >       >       >       >       >       >       >       >       >       >       >       >       >       >       >       >       >       >       >       >       >       >       >       >       >       >       >       >       >       >       >       >       >       >       >       >       >       >       >       >       >       >       >       >       >       >       >       >       >       >       >       >       >       >       >       >       >       >       >       >       >       >       >       >       >       >       >       >       >       >       >       >       >       >       >       >       >       >       >       >       >       >       >       >       >       >       >       >       >       >       >       >       >       >       >       >       >       >       >       >       >       >       >       >       >       ><                                                                                                    | ↔ Zurück • → • 🙆 😰 🖓                                                                                                    | 🛛 🔞 Suchen 🛛 🚡 Fa                                                                                                    | ivoriten 🎯 Medien 🎯 🛙                                         | B- @ 8                                         |                                                                               |                                          |            |                 |
| Icrks       Bowkch         DES-3536       Disable         Switch Information       Bows         Configuration       Switch Information         DES-3536       Disable         Avanced Settings       Avanced Settings         Port Configuration       Port Microining         Disable       Acc. Mode         Disable       Acc. Mode         Disable       Apply         Port Security       Frank         Port Security       Port Security         Port Security       Port Security         Port Security       Port State         Port Security       Port State         Port Security       Port State         Port Security       Port State         Port Security       Port State         Port Security       Port State         Port Security       Port State         Port Security       Port State         Port Security       Port State         Port Security       Port State         Port Security       Port State         Port Security       Port State         Port Security       Port Security         Port Security       Port Security         Port Security       Port Sec                                                                                                    | Adresse Attp://10.90.90.90/html                                                                                                    | l/Hmain.html                                                                                                    |                                                               |                                                |                                                                               |                                          | ×          | ∂Wechseln zu    |
| DE8-3526 <ul> <li>D-Link</li> <li>Switch Information</li> <li>D-Link</li> <li>Switch Information</li> <li>D-Link</li> <li>Switch Information</li> <li>D-B-3526</li> <li>D-Link</li> <li>Switch Information</li> <li>D-Link</li> <li>D-MAC Binding Mode</li> <li>Concept</li> <li>D-B-3526</li> <li>D-B-3526</li> <li>D-B-3626</li> <li>D-B-3626</li> <li>D-B-3626</li> <li>D-B-3626</li> <li>D-B-3626</li> <li>D-B-3626</li> <li>D-B-3626</li> <li>D-B-3626</li> <li>D-B-3626</li> <li>D-</li></ul>                                                                                                    | Links 🕘 Switch                                                                                                    |                                                                                                    |                                                               |                                                |                                                                               |                                          |            |                 |
| Port Configuration Port Description Port Description Port Mirroring Unk Aggregation Charles Aggregation Charles Aggregation Charle | <ul> <li>DES-3526</li> <li>Configuration</li> <li>Switch Information</li> <li>IP Address</li> <li>Advanced Settings</li> </ul>                                                        | D-Link<br>xStack<br>Power Console<br>console<br>RPS DES-3526                                                                                                    | 2 4 5 8 10                                                    | 12 14 16 1                                     | 3 20 22 24                                                                    | M<br>Combot Combo2<br>d Speed<br>LinksAt |            |                 |
| Spanning Tree   Forwarding Filtering   VLANs   Traffic Control   Port Security   OoS   OoS   System Severity Setti   System Severity Settings   1   Disabled   2   Disabled   3   Disabled   10   Port Access Entity   2   1   0   2   0   3   1   1   1   1   1   1   1   1   1   1   1   1   1   1   1   1   1    1   1   1   1   1   1   1   1   1   1   1   1   1   1   1   1   1   1   1   1   1   1   1    1   1   1   1   1   1   1   1   1   1   1   1   1   1   1   1   1   1   1   1    1    1 <tr< th=""><th><ul> <li>Port Configuration</li> <li>Port Description</li> <li>Port Mirroring</li> <li>Link Aggregation</li> <li>LACP Port Setting</li> <li>MAC Notification</li> <li>IGMP</li> </ul></th><th>IP-MAC Bind<br/>ACL Mode<br/>Trap/Log<br/>State</th><th>ding Mode<br/>Disab</th><th>le 💌</th><th></th><th>Apply</th><th></th><th></th></tr<>                                                                                                    | <ul> <li>Port Configuration</li> <li>Port Description</li> <li>Port Mirroring</li> <li>Link Aggregation</li> <li>LACP Port Setting</li> <li>MAC Notification</li> <li>IGMP</li> </ul> | IP-MAC Bind<br>ACL Mode<br>Trap/Log<br>State                                                                                                    | ding Mode<br>Disab                                            | le 💌                                           |                                                                               | Apply                                    |            |                 |
| QoS       IP-MAC Binding Port State Table         System Seventy Setti       Fort       State         System Log Server       I       Disabled       14       Disabled         Access Profile Table       Disabled       15       Disabled         CPU Interface Filterin       Disabled       16       Disabled         Port Access Entity       Disabled       17       Disabled         IP-MAC Binding       Disabled       18       Disabled         IP-MAC Binding       O       Disabled       19       Disabled         Disabled       19       Disabled       10       Disabled         Disabled       19       Disabled       10       Disabled         Disabled       19       Disabled       10       Disabled         Disabled       19       Disabled       10       Disabled         Disabled       19       Disabled       10       Disabled         Disabled       10       Disabled       10       Disabled         Disabled       10       Disabled       10       Disabled       Disabled                                                                                                    | <ul> <li>Spanning Tree</li> <li>Forwarding Filtering</li> <li>VLANs</li> <li>Traffic Control</li> <li>Port Security</li> </ul>                                                        | IP-MAC Bind<br>From<br>Port1 💌                                                                                                    | ding Ports Setting<br>To<br>Port 10 💌                         | State                                          | ed 💽                                                                          | Apply<br>Apply                           | k          |                 |
| Eartin                                                                                                    | QoS<br>System Severity Setti<br>System Log Server<br>SNTP Settings<br>Access Profile Table<br>CPU Interface Filterin<br>Port Access Entity<br>TP-MAC Binding<br>IP-MAC Binding Pi     | IP-MAC Bin           Port         State           1         Disab           2         Disab           3         Disab           4         Disab           5         Disab           6         Disab | ding Port State Tab<br>led<br>led<br>led<br>led<br>led<br>led | le<br>Port<br>14<br>15<br>16<br>17<br>18<br>19 | State<br>Disabled<br>Disabled<br>Disabled<br>Disabled<br>Disabled<br>Disabled |                                          |            |                 |
|                                                                                                    | Fartin                                                                                                    | 7 Disab                                                                                                    | led                                                           | 20                                             | Disabled                                                                      |                                          | a Internet | <u>za wao z</u> |

Dieses sieht dann wie folgt aus:

Bild: Setzen der Ports an denen IP-MAC Binding stattfinden soll

**Warnung:** Wenn Sie den Status des Ports ändern, über den die Konfiguration des Switches erfolgt, müssen Sie sich nach den oben erfolgten Einstellungen erneut auf dem Switch anmelden.

Hier wurde die Änderung erfolgreich übernommen:

| 🎒 DES-35                                                                                                    | 26 - Microsoft Interne   | t Explorer      |               |                 |                |                  |               | X                                                                                                    |
|----------------------------------------------------------------------------------------------------|--------------------------|-----------------|---------------|-----------------|----------------|------------------|---------------|----------------------------------------------------------------------------------------------------|
| Datei f                                                                                                    | Bearbeiten Ansicht F     | avoriten E      | ktras ?       |                 |                |                  |               | 1                                                                                                    |
| 🖉 🔶 Zurüd                                                                                                    | k • ⇒ • 🙆 🙆 🙆            | Q Suche         | n 😹 Favoriten | Medien 🎯 🖏      | - <i>3</i> - 8 |                  |               |                                                                                                    |
| Adresse                                                                                                    | 🖹 http://10.90.90.90/htr | nl/Hmain.htm    | l.            |                 |                |                  |               | 💌 🧭 Wechseln zu                                                                                                    |
| Links 👩:                                                                                                    | Switch                   |                 |               |                 |                |                  |               |                                                                                                    |
| DES-:                                                                                                    | 3526                     | D-Lin           | k             |                 |                |                  | M             |                                                                                                    |
| 🖃 😋 Co                                                                                                    | onfiguration             | xStack<br>Power | Console       | τττιτι          | Total In       | ТТТТ             | Combo1Comb    | 2                                                                                                    |
| 5                                                                                                    | Switch Information       | Consoler        | •(#*****)• [" | 1111111         |                | <u>1113</u>      | Links Act     |                                                                                                    |
| 5                                                                                                    | IP Address               | DES-3           | 326 2         | 4 6 8 10 12     | 14 16 1        | 8 20 22 24       |               |                                                                                                    |
| 0                                                                                                    | Advanced Settings        |                 |               |                 |                |                  |               |                                                                                                    |
| 0                                                                                                    | Port Configuration       |                 |               |                 | _              |                  |               |                                                                                                    |
| 6                                                                                                    | Port Description         |                 |               |                 |                |                  |               | den mild dien dien mild                                                                                                    |
| 5                                                                                                    | Port Mirroring           | IP-M/           | AC Binding P  | orts Setting    |                |                  |               |                                                                                                    |
| 5                                                                                                    | Link Aggregation         | From            |               | To              | State          |                  | Apply         |                                                                                                    |
| 0                                                                                                    | LACP Port Setting        | Port1           | -             | Port1 •         | Disab          | led 💌            | Apply         |                                                                                                    |
|                                                                                                    | MAC Notification         | 1               | ALC: NY TAN   | C. C. DOWN      | <u>_ \ E</u>   | A DOMEST         |               |                                                                                                    |
| <b>B</b>                                                                                                    | IGMP                     | IP-M/           | C Binding P   | ort State Table |                |                  |               |                                                                                                    |
| # 🚞                                                                                                    | Spanning Tree            | Post            | State         |                 | Post           | State            |               | A SA CLASS                                                                                                    |
| · 🖻 🚞                                                                                                    | Forwarding Filtering     | Fort            | State T       |                 | FUR            | State<br>Di 11 1 |               | STAR STAR                                                                                                    |
| 1 (in the second second | VLANS                    |                 | Enabled       |                 | 14             | Disabled         |               | < 1, 2=< 1< 1, 2=                                                                                                    |
| 6                                                                                                    | Traffic Control          | 2               | Enabled       |                 | 10             | Disabled         |               |                                                                                                    |
| 0                                                                                                    | Port Security            | 3               | Enabled       |                 | 10             | Disabled         |               |                                                                                                    |
| B 🚞                                                                                                    | QoS                      | 4               | Enabled       |                 | 17             | Disabled         |               | an marken han mit                                                                                                    |
| 5                                                                                                    | System Severity Setti    |                 | Enabled       |                 | 18             | Disabled         |               | A MARKEN MARK                                                                                                    |
| 5                                                                                                    | System Log Server        |                 | Enabled       |                 | 19             | Disabled         |               | In all with the select                                                                                                    |
| •                                                                                                    | SNTP Settings            | /               | Enabled       |                 | 20             | Disabled         |               |                                                                                                    |
| 0                                                                                                    | Access Profile Table     | 8<br>0          | Enabled       |                 | 21             | Disabled         |               |                                                                                                    |
| 5                                                                                                    | CPU Interface Filterin   | 9               | Enabled       |                 | 22             | Disabled         |               |                                                                                                    |
| #C                                                                                                    | Port Access Entity       | 10              | Enabled       |                 | 25             | Disabled         |               |                                                                                                    |
| = 🖘                                                                                                    | IP-MAC Binding           | 11              | Disabled      |                 | 24             | Disabled         |               |                                                                                                    |
| 0                                                                                                    | IP-MAC Binding P         | 1 12            | Disabled      |                 | 20             | Disabled         |               | A CONTRACT OF A CONTRACT OF A CONTRACT. CONTRACT OF A CONTRACT OF A CONTRACT. CONTRACT OF A CONTRACT OF A CONTRACT OF A CONTRACT OF A CONTRACT OF A CONTRACT. CONTRACT OF A CONTRACT OF A CONTRACT OF A CONTRACT OF A CONTRACT OF A CONTRACT OF A CONTRACT OF A CONTRACT. CONTRACT OF A CONTRACT OF A CONTRACT OF A CONTRACT OF A CONTRACT. CONTRACT OF A CONTRACT OF A CONTRACT. CONTRACT OF A CONTRACT OF A CONTRACT. CONTRACT OF A CONTRACT OF A CONTRACT OF A CONTRACT OF A CONTRACT. CONTRACT OF A CONTRACT OF A CONTRACT OF A CONTRACT. CONTRACT OF A CONTRACT OF A CONTRACT OF A CONTRACT. CONTRACT OF A CONTRACT OF A CONTRACT. CO |
|                                                                                                    |                          | 13              | Disabled      |                 | 26             | Disabled         | There are a N |                                                                                                    |
| 🕘 Fertig                                                                                                    |                          |                 |               |                 |                |                  |               | 🔷 Internet                                                                                                    |

Bild: Übersicht der Ports nach der Einstellung

Bitte öffnen Sie nun im Menüpunkt **Configuration** das Untermenü **IP-MAC Binding**, wählen Sie dort die Option **IP-MAC Binding Table** aus.

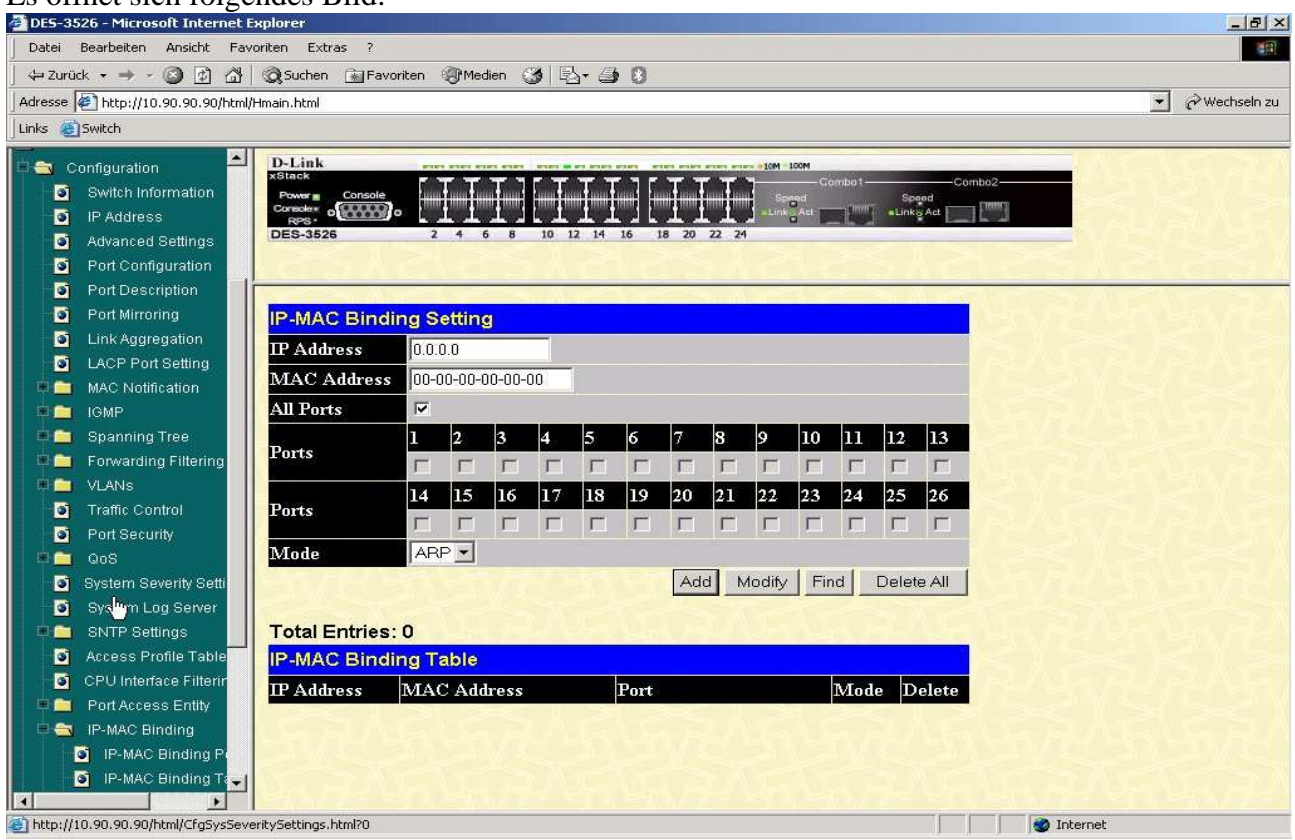

## Es öffnet sich folgendes Bild:

Bild: IP-MAC Binding Table

Nun erfolgt die eigentliche Bindung von IP- und MAC Adresse an die jeweiligen Ports. Sollten Sie die konfigurierte MAC-IP Paarung nur einzelnen Ports oder einer Gruppe von Ports zuweisen wollen, entfernen Sie zunächst den Haken aus **all Ports**.

Folgende Konstellationen sind möglich:

- Sie können für eine IP-Adresse nur einen Eintrag erstellen.
- Sie können für mehreren IP-Adressen die gleiche MAC-Adresse konfigurieren.
- Sie können Switch-Ports mehrfach vergeben.

Anhand des folgenden Screenshots sehen Sie ein Beispiel einer möglichen Konfiguration:

| Datei Bearbeiten Ansicht Favoriten                                                                                                    | Extras ?                                                                                                    |                                                                                                    |                        |                |                                 |            | 18            |
|----------------------------------------------------------------------------------------------------|----------------------------------------------------------------------------------------------------|----------------------------------------------------------------------------------------------------|------------------------|----------------|---------------------------------|------------|---------------|
| ↔ Zurück • → • 🔕 🗿 🖄   📿 5                                                                                                    | iuchen 📓 Favorit                                                                                                    | en 🎯 Medien 🎯 🖾 🗧                                                                                                    | <b>3</b> ()            |                |                                 |            |               |
| Adresse 🍘 http://10.90.90.90/html/Hmain.                                                                                                    | .html                                                                                                    |                                                                                                    |                        |                |                                 | ×          | 🤗 Wechseln zu |
| Links 🕘 Switch                                                                                                    |                                                                                                    |                                                                                                    |                        |                |                                 |            |               |
| Configuration                                                                                                    | Link<br>isk<br>Console<br>console<br>c | 2 4 6 8 10 12 14                                                                                                    | 16 18 20 22 24         | Combot         | -Combo2-<br>Speed<br>Lunk g Act |            |               |
| Port Description     Port Mirroring     Link Aggregation     LACP Port Setting     MAC Notification     MA     MAC Notification     MA     Spanning Tree     Forwarding Filtering     VLANs     Traffic Control | MAC Binding<br>Address<br>AC Address<br>Ports<br>rts                                                                                                    | 2 Setting<br>0.0.0.0<br>00-00-00-00-00-00<br>7<br>1<br>2<br>2<br>3<br>3<br>4<br>5<br>5<br>6<br>6<br>7<br>7<br>8<br>7<br>8<br>7<br>8<br>7<br>8<br>7<br>8<br>7<br>8<br>8<br>7<br>8<br>8<br>8<br>8 | 6 7 8 9 10             |                | 12 13<br>25 26                  |            |               |
| Port Security     QoS     System Severity Sett.     System Log Server     SNTP Settings     Access Profile Table     Port Access Entity     Port Access Entity     Port Access Entity                           | tal Entries: 3<br>MAC Binding<br>Address M<br>90.90.111 0                                                                                                    | Table<br>TAC Address<br>0-d0-59-27-1e-06                                                                                                    | Add Modify F           | ind Do<br>Mode | Delete                          |            |               |
| IP-MAC Binding     IP-MAC Binding P     I0.     IP-MAC Binding T     I0.                                                                                                    | 90.90.112 0<br>90.90.113 0                                                                                                    | 0-d0-59-27-1e-06<br>0-53-a4-93-4b-56                                                                                                    | 4-6<br>1, 3-4, 6-7, 10 | ARP<br>ARP     | ×                               |            |               |
| Fertig                                                                                                    |                                                                                                    | 1.7.W12.7                                                                                                    |                        | <u></u>        |                                 | 💣 Internet |               |

Bild: Einstellungsmöglichkeiten

Wenn Sie die gewünschten Einstellungen vorgenommen haben, speichern Sie diese indem Sie im Menü die Option **Maintenance -> Save Changes** und im darauf erscheinenden Menü denn Button **Save Configuration** betätigen.

Die Konfiguration ist damit abgeschlossen.